# Conectividade LAN sem fio usando um ISR com criptografia WEP e exemplo de configuração de autenticação LEAP

### Contents

Introduction Prerequisites Requirements Componentes Utilizados Diagrama de Rede Conventions Configuração do roteador 871W Configuração do adaptador cliente Verificar Troubleshoot Informações Relacionadas

# **Introduction**

Este documento explica como configurar um Cisco 870 Series Integrated Services Router (ISR) para a conectividade com LAN Wireless com criptografia e autenticação de LEAP.

A mesma configuração se aplica a qualquer outro modelo Cisco ISR Wireless Series.

### **Prerequisites**

#### **Requirements**

Certifique-se de atender a estes requisitos antes de tentar esta configuração:

- Conhecimento de como configurar os parâmetros básicos do Cisco 870 Series ISR.
- Conhecimento sobre como configurar o Adaptador de Cliente Wireless 802.11a/b/g usando o Aironet Desktop Utility (ADU).

Consulte o <u>Guia de Instalação e Configuração do Cisco Aironet 802.11a/b/g Wireless LAN Client</u> <u>Adapters (CB21AG e PI21AG), Release 2.5</u>, para obter informações sobre como configurar o Adaptador de Cliente 802.11a/b/g.

#### **Componentes Utilizados**

As informações neste documento são baseadas nestas versões de software e hardware:

- Cisco 871W ISR que executa o Cisco IOS® Software Release 12.3(8)YI1
- Laptop com Aironet Desktop Utility versão 2.5
- Adaptador cliente 802.11 a/b/g que executa a versão de firmware 2.5

The information in this document was created from the devices in a specific lab environment. All of the devices used in this document started with a cleared (default) configuration. If your network is live, make sure that you understand the potential impact of any command.

#### Diagrama de Rede

Este documento utiliza a seguinte configuração de rede.

Nesta configuração, o cliente LAN sem fio se associa ao roteador 870. O servidor DHCP (Dynamic Host Configuration Protocol) interno no roteador 870 é usado para fornecer um endereço IP aos clientes sem fio. A criptografia WEP está habilitada no ISR 870 e no cliente WLAN. A autenticação LEAP é usada para autenticar os usuários sem fio e o recurso de servidor RADIUS local no roteador 870 é usado para validar as credenciais.

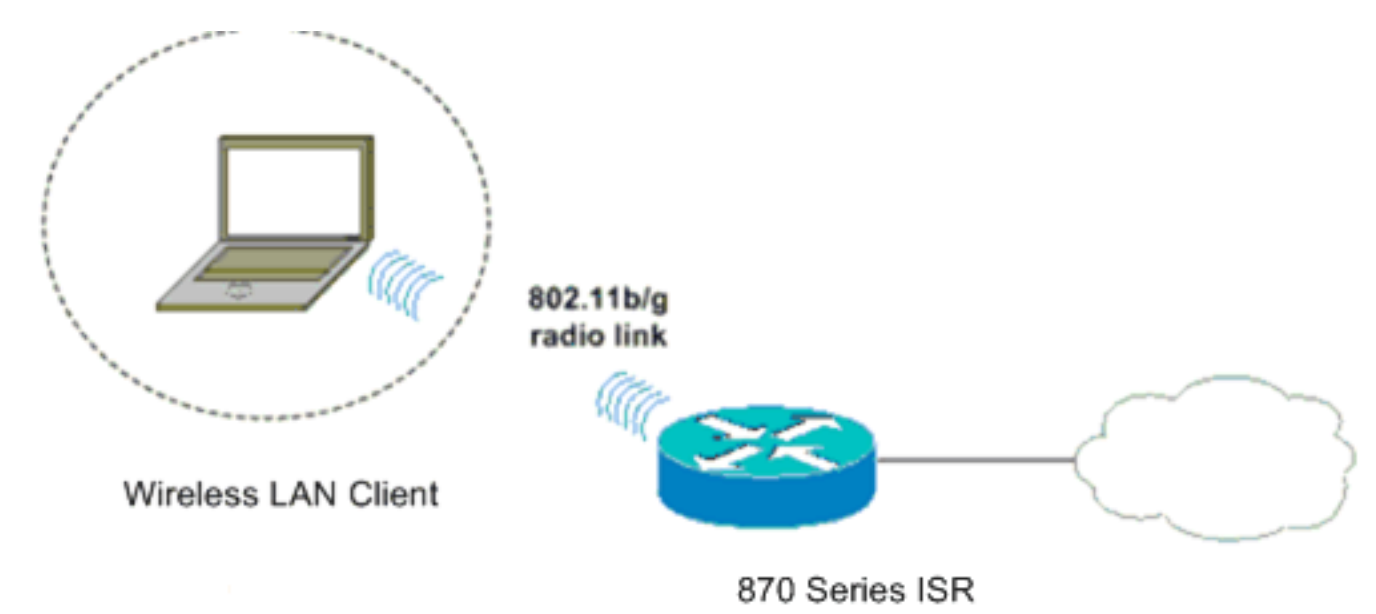

#### **Conventions**

Consulte as <u>Convenções de Dicas Técnicas da Cisco para obter mais informações sobre convenções de documentos.</u>

### Configuração do roteador 871W

Conclua estes passos para configurar o ISR 871W como um ponto de acesso para aceitar solicitações de associação dos clientes sem fio.

1. Configure o Integrated Routing and Bridging (IRB) e configure o grupo de pontes.Digite esses comandos no modo de configuração global para ativar o IRB.

WirelessRouter<config>#bridge irb

!--- Enables IRB. WirelessRouter<config>#bridge 1 protocol ieee !--- Defines the type of Spanning Tree Protocol as ieee. WirelessRouter<config>#bridge 1 route ip !--- Enables the routing of the specified protocol in a bridge group.

2. Configure a interface virtual com bridge (BVI). Atribua um endereço IP à BVI. Digite estes comandos no modo de configuração global.

WirelessRouter<config>#interface bvi1

!--- Enter interface configuration mode for the BVI. WirelessRouter<config-if>#ip address
172.16.1.100 255.255.0.0

Consulte a seção <u>Bridge Group Configuration on Access Points and Bridges</u> de <u>Using</u> <u>VLANs with Cisco Aironet Wireless Equipment</u> para obter mais informações sobre a funcionalidade dos Bridge Groups em access points.

3. Configure o recurso interno do servidor DHCP no ISR 871W.O recurso interno do servidor DHCP no roteador pode ser usado para atribuir endereços IP a clientes sem fio que se associam ao roteador. Complete estes comandos no modo de configuração global. WirelessRouter<config>#ip dhcp excluded-address 172.16.1.100 172.16.1.100 !--- Excludes IP addresses from the DHCP pool. !--- This address is used on the BVI interface, so it is excluded. WirelessRouter<config>#ip dhcp pool 870-ISR WirelessRouter<dhcp-config>#network 172.16.1.0 255.255.0.0

**Observação:** o adaptador cliente também deve ser configurado para aceitar endereços IP de um servidor DHCP.

4. Configure o ISR 871W como um servidor RADIUS local.No modo de configuração global, digite estes comandos para configurar o 871W ISR como um servidor RADIUS local. WirelessRouter<config>#aaa new-model

!--- Enable the authentication, authorization, and accounting !--- (AAA) access control
model. WirelessRouter<config>#radius-server local

!--- Enables the 871 wireless-aware router as a local !--- authentication server and enters
into configuration !--- mode for the authenticator. WirelessRouter<config-radsrv)#nas
172.16.1.100 key Cisco</pre>

!--- Adds the 871 router to the list of devices that use !--- the local authentication
server. WirelessRouter<config-radsrv>#user ABCD password ABCD

WirelessRouter<config-radsrv)#user XYZ password XYZ

!--- Configure two users ABCD and XYZ on the local RADIUS server. WirelessRouter<configradsrv)#exit

WirelessRouter<config>**#radius-server host** 172.16.1.100 auth-port 1812 acct-port 1813 key Cisco

!--- Specifies the RADIUS server host.

**Observação:** use as portas 1812 e 1813 para autenticação e contabilização do servidor RADIUS local.

WirelessRouter<config>#aaa group server radius rad\_eap !--- Maps the RADIUS server to the group rad\_eap

WirelessRouter<config-sg-radius>#server 172.16.1.100 auth-port 1812 acct-port 1813 !--- Define the server that falls in the group rad\_eap. WirelessRouter<config>#aaa authentication login eap\_methods group rad\_eap !--- Enable AAA login authentication.

5. Configure a interface de rádio. A configuração da interface de rádio envolve a configuração de vários parâmetros sem fio no roteador, incluindo o SSID, o modo de criptografia, o tipo de autenticação, a velocidade e a função do roteador sem fio. Este exemplo usa o SSID chamado Test. Digite estes comandos para configurar a interface de rádio no modo de configuração global.

WirelessRouter<config>#interface dot11radio0

!--- Enter radio interface configuration mode. WirelessRouter<config-if>#ssid Test

*!--- Configure an SSID test.* irelessRouter<config-ssid>#authentication open eap *eap\_methods* WirelessRouter<config-ssid>#authentication network-eap *eap\_methods*  !--- Expect that users who attach to SSID 'Test' !--- are requesting authentication with
the type 128 !--- Network Extensible Authentication Protocol (EAP) !--- authentication bit
set in the headers of those requests. !--- Group these users into a group called
'eap\_methods'. WirelessRouter<config-ssid>#exit

!--- Exit interface configuration mode. WirelessRouter<config-if>#encryption mode wep
mandatory

!--- Enable WEP encryption. WirelessRouter<config-if>#encryption key 1 size 128
1234567890ABCDEF1234567890

!--- Define the 128-bit WEP encryption key. WirelessRouter<config-if>#bridge-group 1
WirelessRouter<config-if>#no shut
!--- Enables the radio interface.

O roteador 870 aceita solicitações de associação dos clientes sem fio assim que esse procedimento for concluído. Ao configurar o tipo de autenticação EAP no roteador, é recomendável escolher **Network-EAP e Open with EAP** como tipos de autenticação para evitar quaisquer problemas de autenticação.

WirelessRouter<config-ssid>#authentication network-eap eap\_methods WirelessRouter<config-ssid>#authentication open eap eap\_methods

**Observação:** este documento pressupõe que a rede tem apenas clientes Cisco Wireless.Nota:Use a Command Lookup Tool (somente clientes registrados) para obter mais informações sobre os comandos usados neste documento.

# Configuração do adaptador cliente

Conclua estes passos para configurar o adaptador cliente. Este procedimento cria um novo perfil chamado **870-ISR** no ADU, como exemplo. Este procedimento também usa Testar como SSID e habilita a autenticação LEAP no adaptador cliente.

 Clique em Novo para criar um novo perfil na janela Gerenciamento de perfis no ADU. Insira o Nome do perfil e o SSID que o adaptador cliente usa na guia Geral.Neste exemplo, o nome do perfil é 870-ISR e o SSID é Test.Observação: o SSID deve corresponder exatamente ao SSID que você configurou no ISR 871W. SSID diferencia maiúsculas de minúsculas.

| Profile Management        | <u>?</u> × |
|---------------------------|------------|
| General Security Advanced |            |
| Profile Settings          |            |
| Profile Name: 870-ISR     |            |
| Client Name: LAPTOP-1     |            |
| Network Names             |            |
| SSID1: Test               | >          |
| SSID2:                    |            |
| SSID3:                    |            |
|                           |            |
|                           |            |
|                           |            |
|                           |            |
| OK                        | Cancel     |

2. Vá até a guia Segurança, selecione **802.1x** e escolha **LEAP** no menu 802.1x EAP Type.Esta ação ativa a autenticação LEAP no adaptador cliente.

| Profile Management                                                                                                    | <u>? x</u> |
|----------------------------------------------------------------------------------------------------|------------|
| General Security Advanced                                                                                                    |            |
| Set Security Options<br>WPA/WPA2/CCKM WPA/WPA2/CCKM EAP Type: LEAP<br>WPA/WPA2 Passphrase<br>902.1x<br>Pre-Shared Key (Static WEP)<br>None<br>Configure<br>Allow Association to Mixed Cells<br>Configure<br>Group Policy Delay. 60 Sec |            |
|                                                                                                    |            |
| ОК                                                                                                    | Cancel     |

3. Clique em Configurar para definir as configurações LEAP.Esta configuração escolhe a opção Solicitar automaticamente nome de usuário e senha. Essa opção permite que você insira manualmente o nome do usuário e a senha no momento da autenticação LEAP

| LEAP Settings                                   | ? ×    |
|-------------------------------------------------|--------|
| Always Resume the Secure Session                |        |
| Username and Password Settings                  |        |
| Use Temporary User Name and Password            |        |
|                                                 |        |
| C Use Windows User Name and Password            |        |
| Automatically Prompt for User Name and Password |        |
|                                                 |        |
| C Use Saved User Name and Password              |        |
| User Name:                                      |        |
|                                                 |        |
| Password:                                       |        |
| Confirm Bassword                                |        |
|                                                 |        |
| Domain:                                         |        |
|                                                 |        |
| Include Windows Logon Domain with User Name     |        |
| No Network Connection Unless User Is Logged In  |        |
| Authentication Timeout Value (in seconds)       | ) 📑    |
|                                                 |        |
|                                                 | Consel |
| UK                                              | Lancel |
|                                                 |        |

- 4. Clique em **OK** para sair da janela Gerenciamento de perfis.
- 5. Clique em **Ativar** para ativar este perfil no adaptador cliente.

| <b>Cisco Aironet Desktop Utility</b><br>Action Options Help                                                                 | r - Current Profile: Test                                             |                                                | ?                    |
|----------------------------------------------------------------------------------------------------|-----------------------------------------------------------------------|------------------------------------------------|----------------------|
| Current Status Profile Manageme                                                                                             | nt Diagnostics                                                        |                                                |                      |
| Test<br>870-ISR                                                                                                    |                                                                       | <u>N</u> ew<br><u>M</u> odif<br>Remo<br>Activ  | <br>iy<br>o⊻e<br>ate |
| Details<br>Network Type:<br>Security Mode:<br>Network Name 1 (SSID1):<br>Network Name 2 (SSID2):<br>Network Name 3 (SSID3): | Infrastructure<br>LEAP<br>Test<br><empty><br/><empty></empty></empty> | <u>I</u> mpor<br><u>E</u> xpo<br>S <u>c</u> ar | rt<br>rt             |
| Auto Select Profiles                                                                                                    |                                                                       | Order Pro                                      | ofiles               |

# **Verificar**

Use esta seção para confirmar se a sua configuração funciona corretamente.

Quando o adaptador cliente e o roteador 870 estiverem configurados, ative o perfil 870-ISR no adaptador cliente para verificar a configuração.

Digite o nome de usuário e a senha quando a janela Enter Wireless Network Password (Inserir senha da rede sem fio) for exibida. Eles devem corresponder aos configurados no ISR 871W. Um dos perfis usados neste exemplo é Nome de usuário **ABCD** e **ABCD** de senha.

| Enter Wireless Netwo              | rk Password                                     |
|-----------------------------------|-------------------------------------------------|
| Please enter your LEAP<br>network | username and password to log on to the wireless |
| User Name :                       | ABCD                                            |
| Password :                        | XXXX                                            |
| Log on to :                       |                                                 |
| Card Name :                       | Cisco Aironet 802.11a/b/g Wireless Adapter      |
| Profile Name :                    | 870-ISR                                         |
|                                   | OK Cancel                                       |

A janela LEAP Authentication Status (Status da autenticação LEAP) é exibida. Essa janela verifica as credenciais do usuário em relação ao servidor RADIUS local.

| LEAP Authentication Status                       |                         | ? _ 🗆 🗙 |
|--------------------------------------------------|-------------------------|---------|
|                                                  |                         |         |
| Card Name: Cisco Aironet 802.1                   | 1a/b/g Wireless Adapter |         |
| Profile Name: 870-ISR                            |                         |         |
| Steps                                            | Status                  |         |
| <ol> <li>Starting LEAP Authentication</li> </ol> | Success                 |         |
| 2. Checking Link Status                          | Success                 |         |
| 3. Renewing IP address                           | Success                 |         |
| 4. Detecting IPX Frame Type                      | Success                 |         |
| 5. Finding Domain Controller                     | Success                 |         |
| n Si                                             | now minimized next time | Cancel  |

Verifique o status atual do ADU para verificar se o cliente usa criptografia WEP e autenticação LEAP.

| 🛜 Cisco Aironet Desktop Utility - Current Profile: 870-ISR | ? ×                     |
|------------------------------------------------------------|-------------------------|
| Action Options Help                                        |                         |
| Current Status Profile Management Diagnostics              |                         |
| CISCO SYSTEMS<br>Profile Name: 870-ISR                     |                         |
| Link Status: Authenticated                                 |                         |
| Wireless Mode: 2.4 GHz 54 Mbps                             | IP Address: 172.16.1.99 |
| Network Type: Infrastructure                               | Current Channel: 8      |
| Server Based Authentication: LEAP                          | Data Encryption: WEP    |
| Signal Strength:                                           | Good                    |
|                                                            | [Ad <u>v</u> anced      |

A <u>Output Interpreter Tool (somente clientes registrados) (OIT) oferece suporte a determinados</u> <u>comandos show.</u> Use a OIT para exibir uma análise da saída do comando show.

• **show dot11 association** —Verifica a configuração no roteador 870. WirelessRouter#**show dot11 association** 

```
802.11 Client Stations on DotllRadio0:
SSID [Test]:
MAC Address IP Address Device Name Parent State
0040.96ac.dd05 172.16.1.99 CB21AG/PI21AG LAPTOP-1 self EAP-Associated
Others: (not related to any ssid)
• show ip dhcp binding — Verifica se o cliente tem um endereço IP através do servidor DHCP.
WirelessRouter#show ip dhcp binding
Bindings from all pools not associated with VRF:
IP address Client-ID/ Lease expiration Type
Hardware address/
User name
172.16.1.99 0040.96ac.dd05 Feb 6 2006 10:11 PM Automatic
```

### **Troubleshoot**

Esta seção fornece informações de solução de problemas relevantes para esta configuração.

 Defina o método no SSID como Open (Abrir) para desabilitar temporariamente a autenticação.lsso elimina a possibilidade de problemas de radiofrequência (RF) que impeçam a autenticação bem-sucedida.Use os comandos no authentication open eap eap\_methods, no authentication network-eap eap\_methods e authentication open da CLI.Se o cliente se associar com êxito, o RF não contribui para o problema de associação

- 2. Verifique se as chaves WEP configuradas no roteador wireless correspondem às chaves WEP configuradas nos clientes.Se houver uma incompatibilidade nas chaves WEP, os clientes não poderão se comunicar com o roteador sem fio.
- 3. Verifique se as senhas secretas compartilhadas estão sincronizadas entre o roteador wireless e o servidor de autenticação.

Você também pode usar esses comandos debug para solucionar problemas de sua configuração.

- debug dot11 aaa authenticator all Ativa a depuração de pacotes de autenticação MAC e EAP.
- debug radius authentication Exibe as negociações RADIUS entre o servidor e o cliente.
- debug radius local-server packets Exibe o conteúdo dos pacotes RADIUS enviados e recebidos.
- debug radius local-server client Exibe mensagens de erro sobre falhas de autenticação de cliente.

# Informações Relacionadas

- Algoritmos de criptografia e tipos de autenticação
- Exemplo de configuração de tipos de autenticação sem fio em ISR fixo por meio de SDM
- Exemplo de Tipos de Autenticação Wireless em uma Configuração de ISR Fixo
- Guia de configuração sem fio do Cisco Access Router
- <u>Exemplo de configuração do roteador sem fio 1800 ISR com DHCP interno e autenticação aberta</u>
- Página de Suporte Wireless
- Suporte Técnico e Documentação Cisco Systems